×

## Atualizar Imóvel - Aba Conclusão

Esta tela faz parte do processo "Manter Imóvel", e permite que você atualize as informações do imóvel.

O sistema apresenta os campos do imóvel preenchidos com as informações existentes no banco de dados.

Verifique se você selecionou o imóvel correto e, em caso afirmativo, dê continuidade ao processo de alteração.

Se você selecionou o imóvel errado, então deverá voltar para a tela anterior, ou para a tela de filtro, para selecionar o imóvel correto.

Se você selecionou o imóvel correto, então efetue as alterações que desejar, e clique no botão <u>Concluir</u>, para solicitar ao sistema a atualização das informações na base de dados.

Em função da quantidade de informações a serem cadastradas, a tela foi dividida em seis abas:

- Localidade: Para localizar o imóvel no espaço territorial (Localidade/Setor Comercial/Quadra/Lote/Sublote/Testada).
- Endereço: Para informar o endereço do imóvel (Logradouro/Bairro/Referência/Número/Complemento/CEP).
- Cliente: Para relacionar os clientes vinculados ao imóvel. Clientes do tipo proprietário, usuário e responsável.
- Subcategoria Economias: Para definir a quantidade de economias existentes no imóvel, separando-as por categoria e subcategoria econômica.
- Característica: Onde será possível caracterizar o perfil do imóvel com informações, tais como: Área Construída, Volume dos Reservatórios de Água, Volume da Piscina, ...
- Conclusão: Para se informar dados finais e complementares acerca do imóvel e encerrar o cadastramento. Serão informados dados, tais como: Número de Moradores, Integração com a Prefeitura e a Companhia Energética, Coordenadas UTM para georreferenciamento, ...

As telas do tipo aba têm um comportamento padrão.

Clique em Funcionamento das Telas do Tipo Aba para obter uma explicação mais detalhada.

Agora nós vamos ver a ajuda para a aba "Conclusão".

|                                   |                  |             |             | 7           |                           |                |              |
|-----------------------------------|------------------|-------------|-------------|-------------|---------------------------|----------------|--------------|
| Atualizar Imóvel                  |                  | Localidade  | Endereço    | Cliente     | Subcategoria<br>Economias | Característica | Conclusão    |
| Para concluir o cadastro, ir      | forme os dado    | s abaixo:   |             |             |                           |                | <u>Ajuda</u> |
| Número de Dontos:                 | 4                |             |             |             |                           |                |              |
| Número de Moradores:              | 7                |             |             |             |                           |                |              |
| Número de IDTU:                   | 2                |             |             |             |                           |                |              |
| Contrato Cia de Energia:          |                  |             |             |             |                           |                |              |
| Medidor de Energia:               |                  |             |             |             |                           |                |              |
| Data da Visita Comercial:         |                  | 🔲 (dd/mr    | n/2222)     |             |                           |                |              |
| Envio da Conta:                   |                  |             | 1// 4444    |             |                           |                |              |
|                                   |                  |             |             |             |                           |                |              |
| Código Rota Alternativa:          | RÓ               | 7           |             |             |                           |                |              |
| Coordenada X (Leste):             |                  |             |             |             |                           |                |              |
| Coordenada Y (Norte):             |                  |             |             |             |                           | A              | cquaGIS      |
|                                   |                  |             |             |             |                           |                |              |
| Imóvel Principal:                 |                  | R           |             |             |                           | 8              |              |
|                                   |                  | En          | dereço      |             |                           |                |              |
| Funcionário:                      |                  | Q           |             |             |                           | ۲              | •            |
|                                   |                  |             |             |             |                           |                |              |
|                                   |                  |             |             |             |                           |                |              |
| Informações Compl.:               |                  |             |             |             |                           |                |              |
|                                   |                  |             |             |             |                           |                |              |
|                                   | 0/750            |             |             |             |                           |                |              |
|                                   | 0// 50           |             |             |             |                           |                |              |
| Para anexar um ou vários a        | arquivos, inform | e os dado:  | s abaixo:   |             |                           |                |              |
| Tipo de Foto:                     |                  |             | •           |             |                           |                |              |
| Arquivo:**                        |                  |             | Selecio     | onar arquiv | o                         |                |              |
|                                   |                  |             |             |             |                           |                |              |
| Observações.:                     |                  |             |             |             |                           |                |              |
|                                   | 0/200            |             |             |             |                           |                |              |
|                                   | **Serão aceitos  | s os arquiv | os nos fori | matos: JPG  | ou JPEG.                  |                |              |
| Arquivo(s) informado(s):          |                  |             |             |             |                           |                | Adicionar    |
| Remover Arquivo Tipo              | de Foto          |             | Observ      | ação        |                           |                |              |
|                                   |                  |             |             |             |                           |                |              |
|                                   |                  |             |             |             |                           |                |              |
|                                   |                  |             |             |             |                           |                |              |
|                                   |                  |             |             |             |                           |                |              |
|                                   |                  |             |             | oltar       |                           |                |              |
| Voltar Desfazer Cancelar Concluir |                  |             |             |             |                           |                |              |
|                                   |                  |             |             |             |                           |                |              |

3/5

O usuário poderá incluir ou excluir foto. Não é possível fazer alguma alteração em foto já incluída. Caso seja necessário fazer alguma modificação, deve-se remover e depois incluir uma nova foto.

## **Preenchimento dos campos**

Para concluir a atualização do imóvel forneça as informações relacionadas abaixo:

| Campo                               | Orientações para Preenchimento                                                                                                    |  |  |
|-------------------------------------|----------------------------------------------------------------------------------------------------|--|--|
| Número de Pontos                    | Informe o número de pontos de abastecimento de água existentes no imóvel.                                                                                                    |  |  |
| Número de<br>Moradores              | Informe o número de moradores que residem no imóvel.                                                                                                    |  |  |
| Número de IPTU                      | Informe o número de inscrição do imóvel na Prefeitura. O objetivo é viabilizar a integração e troca de informações com o município.                                                                                                    |  |  |
| Contrato<br>Companhia de<br>Energia | Informe o número do contrato de fornecimento de energia elétrica que o imóvel<br>tem com a companhia distribuidora de energia elétrica.                                                                                                    |  |  |
| Medidor de Energia                  | Informe o número do medidor de energia elétrica instalado no imóvel.                                                                                                    |  |  |
| Data da Visita<br>Comercial         | Informe a data da visita comercial no formato dd/mm/aaaa (dia, mês, ano), ou<br>clique no botão 🛄 para selecionar a data desejada, link Pesquisar Data -<br>Calendário.                                                                                                    |  |  |
| Envio da Conta                      | Caso tenha sido informado o "cliente responsável" para o imóvel, este campo<br>será habilitado para seleção de uma das opções disponibilizada e torna-se<br>obrigatório. Caso contrário, o campo será disponibilizado para preenchimento.                                                                                                    |  |  |
| Código Rota                         | Informe o código da rota alternativa para se chegar ao imóvel (servirá como roteiro alternativo para entrega de correspondências, leitura do hidrômetro e                                                                                                    |  |  |
| Alternativa                         | entrega da conta), ou clique o botão 📉 para selecionar a rota desejada. Para                                                                                                    |  |  |
|                                     | apagar o conteúdo do campo, clique no botão 🔗 ao lado do campo em exibição.                                                                                                    |  |  |
| Coordenada X<br>(Leste)             | Este campo é bloqueado para entrada manual de coordenada UTM X para que<br>seja realizado o georreferenciamento do imóvel. Os casos em que a coordenada<br>UTM X é obrigatória, a carga será feita através do PROGIS. Este campo permite<br>até 12 (doze) caracteres.                                                                                                    |  |  |
| Coordenada Y<br>(Norte)             | Este campo é bloqueado para entrada manual de coordenada UTM YX para que<br>seja realizado o georreferenciamento do imóvel. Os casos em que a coordenada<br>UTM Y é obrigatória, a carga será feita através do PROGIS. Este campo permite<br>até 12 (doze) caracteres.                                                                                                    |  |  |
| Imóvel Principal                    | Informe o código de um imóvel que esteja na mesma quadra, e tecle "Enter", ou                                                                                                    |  |  |
|                                     | clique no botão "Pesquisar" R, que fica ao lado do campo. Neste caso será<br>apresentada uma tela de "popup", onde será possível efetuar a pesquisa de<br>imóveis. Após a informação do código de um imóvel existente, ou da seleção de<br>um imóvel na tela de pesquisa, o sistema apresentará o endereço do imóvel<br>principal no campo correspondente, a identificação do imóvel será exibida ao<br>lado do campo.<br>Para obter ajuda sobre a funcionalidade "Pesquisar Imóvel", clique aqui. |  |  |
|                                     | Para apagar o conteúdo do campo, clique no botão 🕙 ao lado do campo em<br>exibição.                                                                                                    |  |  |

| Campo                 | Orientações para Preenchimento                                                                                                    |  |  |
|-----------------------|----------------------------------------------------------------------------------------------------|--|--|
| Funcionário           | Informe a matrícula, caso seja funcionário da empresa, para desconto do valor da                                                                   |  |  |
|                       | conta de consumo de água em folha de pagamento, ou clique no botão 🕵 para selecionar o funcionário desejado. O nome será exibido no campo ao lado. |  |  |
|                       | Para apagar o conteúdo do campo, clique no botão<br>exibição.                                                                                      |  |  |
| Informações<br>Compl: | Campo livre para complementar informações que julgar necessárias.                                                                                  |  |  |
| Tipo de Foto          | Selecione uma das opções disponibilizada pelo sistema.                                                                                             |  |  |
| Arquivo(*)            | Campo obrigatório - Selecione o arquivo para anexar através do botão                                                                               |  |  |
|                       | Selecionar arquivo                                                                                                    |  |  |
| Observações           | Compo livro para complementar informações que julgar pecessárias                                                                                   |  |  |
| Onzeivações           | Campo inte para complementar informações que juigar necessarias.                                                                                   |  |  |

A tela de sucesso será apresentada após clicar no botão <u>Concluir</u>, e não houver nenhuma inconsistência no conteúdo dos campos de todas as abas do processo "Manter Imóvel".

O sistema apresentará a mensagem abaixo, quando a atualização do imóvel tiver sido realizada com sucesso.

"Imóvel de matrícula (matrícula do imóvel) atualizado com sucesso."

O sistema apresentará duas opções após a inserção do imóvel.

Escolha a opção desejada clicando em algum dos "*hyperlinks*" existentes na tela de sucesso:

- Menu Principal: Para voltar à tela principal do sistema.
- Realizar outra Manutenção de Imóvel: Para efetuar a atualização de um outro imóvel.

## Funcionalidade dos Botões

| Botão | Descrição da Funcionalidade                                                                                                    |
|-------|----------------------------------------------------------------------------------------------------|
| R     | Utilize este botão para ativar as funcionalidades de pesquisa de uma<br>localidade, ou de um setor comercial.<br>Deve ser utilizado quando não se conhece o código da informação que deseja<br>inserir.<br>Fica localizado ao lado do campo correspondente.<br>Ao clicar no botão, o sistema apresentará uma outra tela, onde será possível<br>realizar a pesquisa.                                                                                                    |
| Ø     | <ul> <li>Utilize este botão para limpar as informações existentes num determinado campo da tela.</li> <li>Eventualmente, poderá efetuar a limpeza de campos relacionados, com o objetivo de eliminar inconsistências.</li> <li>Por exemplo, nesta tela, ao limpar o campo "Localidade", o sistema limpará, automaticamente, os campos de "Setor Comercial" e "Quadra".</li> <li>O mesmo ocorre ao limpar o campo "Setor Comercial", que limpará, também, o campo "Quadra".</li> </ul> |

| Botão               | Descrição da Funcionalidade                                                                                                    |  |  |  |
|---------------------|----------------------------------------------------------------------------------------------------|--|--|--|
|                     | Utlize este botão para selecionar uma data no formato dd/mm/aaaa (dia, mês, ano), link Pesquisar Data - Calendário.                                                                                                    |  |  |  |
| Adicionar           | Utilize este botão para adicionar o cliente do imóvel na tabela "Cliente(s)<br>Informado(s)".                                                                                                    |  |  |  |
| Voltar              | Estes botões estão na parte superior da linha horizontal, e devem ser<br>utilizados para que o sistema retorne para a aba anterior.                                                                                                    |  |  |  |
| Concluir            | Utilize este botão para solicitar ao sistema a inserção do imóvel na base de<br>dados. Neste caso, é necessário que todos os campos, de todas as abas,<br>estejam preenchidos corretamente.<br>Caso exista alguma inconsistência, o sistema emitirá a mensagem de crítica<br>correspondente. |  |  |  |
| Desfazer            | Ao clicar neste botão, o sistema desfaz o último procedimento realizado.                                                                                                    |  |  |  |
| Cancelar            | Ao clicar neste botão, o sistema cancela a operação e retorna à tela principal.                                                                                                    |  |  |  |
| Selecionar arquivo_ | Utilize este botão para selecionar o arquivo que deseja adicionar, em seguida, clique no botão Adicionar                                                                                                    |  |  |  |
| AcquaGIS            | Utilize este botão para obter os valores das coordenadas enviadas pelo sistema AcguaGIS.                                                                                                    |  |  |  |

Clique aqui para retornar ao Menu Principal do GSAN

From: https://www.gsan.com.br/ - Base de Conhecimento de Gestão Comercial de Saneamento

Permanent link: https://www.gsan.com.br/doku.php?id=ajuda:conclusao&rev=1433443803

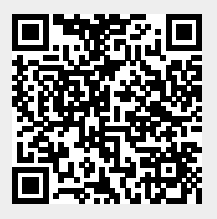

Last update: **31/08/2017 01:11**